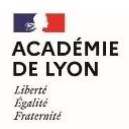

# TUTORIEL MODÉRATEUR 1 (pilote et/ou référent) LANCER UNE SESSION DE FORMATION

## Table des matières

| Table | Table des matières1                                              |    |  |
|-------|------------------------------------------------------------------|----|--|
| I. A  | ccéder à l'application Sofia-FMO                                 | .2 |  |
| 1.    | Se connecter au portail Arena pour accéder à Sofia-FMO           | .2 |  |
| 2.    | Se repérer dans le menu supérieur                                | .2 |  |
| 3.    | Se repérer dans le menu central                                  | .3 |  |
| II. C | Créer un groupe                                                  | .4 |  |
| 1.    | Accéder à l'espace organisation                                  | .4 |  |
| 2.    | Choisir le parcours concerné par la formation                    | .4 |  |
| 3.    | Créer le groupe de stagiaires                                    | .5 |  |
| III.  | Créer une session de formation et la transmettre                 | .6 |  |
| 1.    | Créer une session de formation                                   | .6 |  |
| 2.    | Transmettre une session de formation à l'EAFC                    | .9 |  |
| IV.   | Saisir une session modificative1                                 | 0  |  |
| 1.    | Choisir le dispositif ou le module concerné par la modification1 | 0  |  |
| 2.    | Ajouter des participants                                         | 11 |  |
| 3.    | Créer la session modificative                                    | 11 |  |
| 4.    | Transmettre la session modificative au service de formation1     | 2  |  |

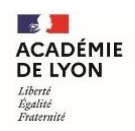

## I. Accéder à l'application Sofia-FMO

1. Se connecter au portail Arena pour accéder à Sofia-FMO

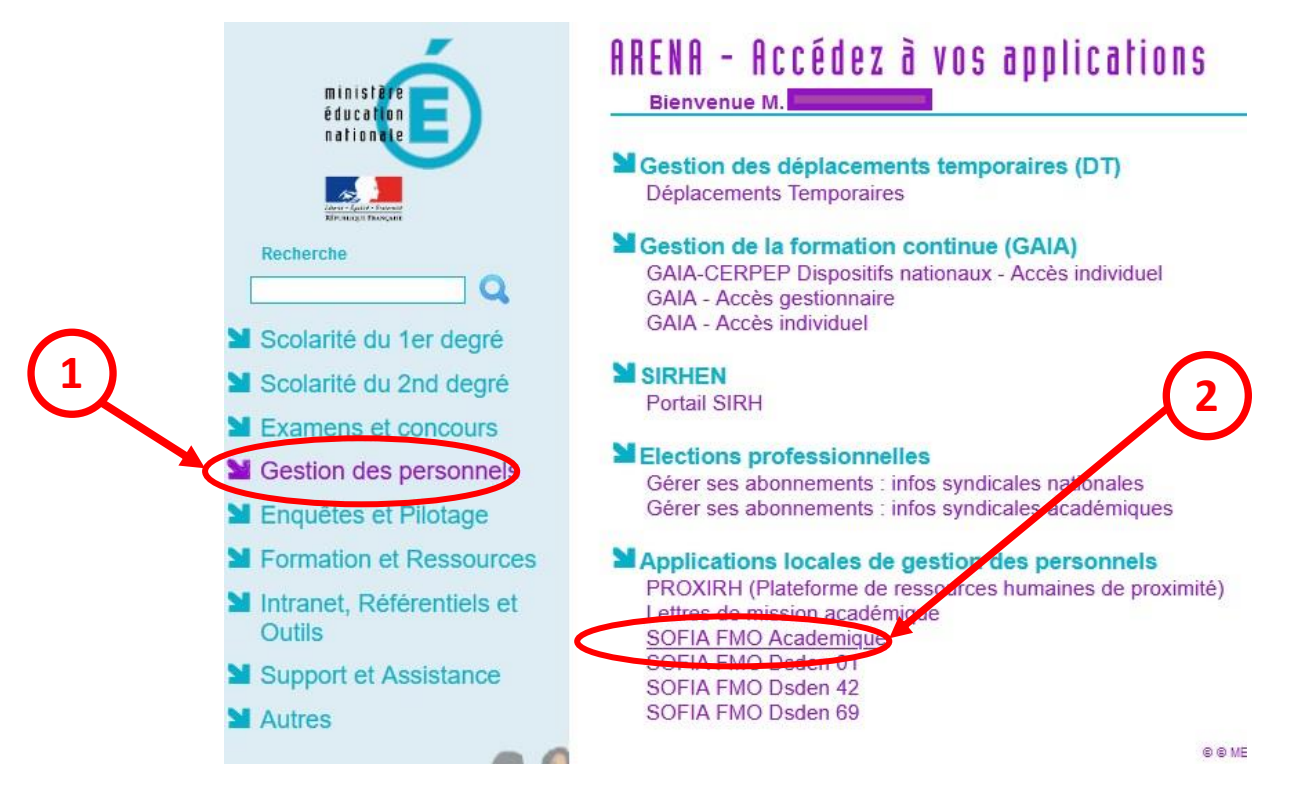

#### 2. Se repérer dans le menu supérieur

Le menu supérieur de Sofia-FMO donne accès à des fonctionnalités, en fonction du rôle de la personne connectée.

Exemple : menu d'un pilote de formation

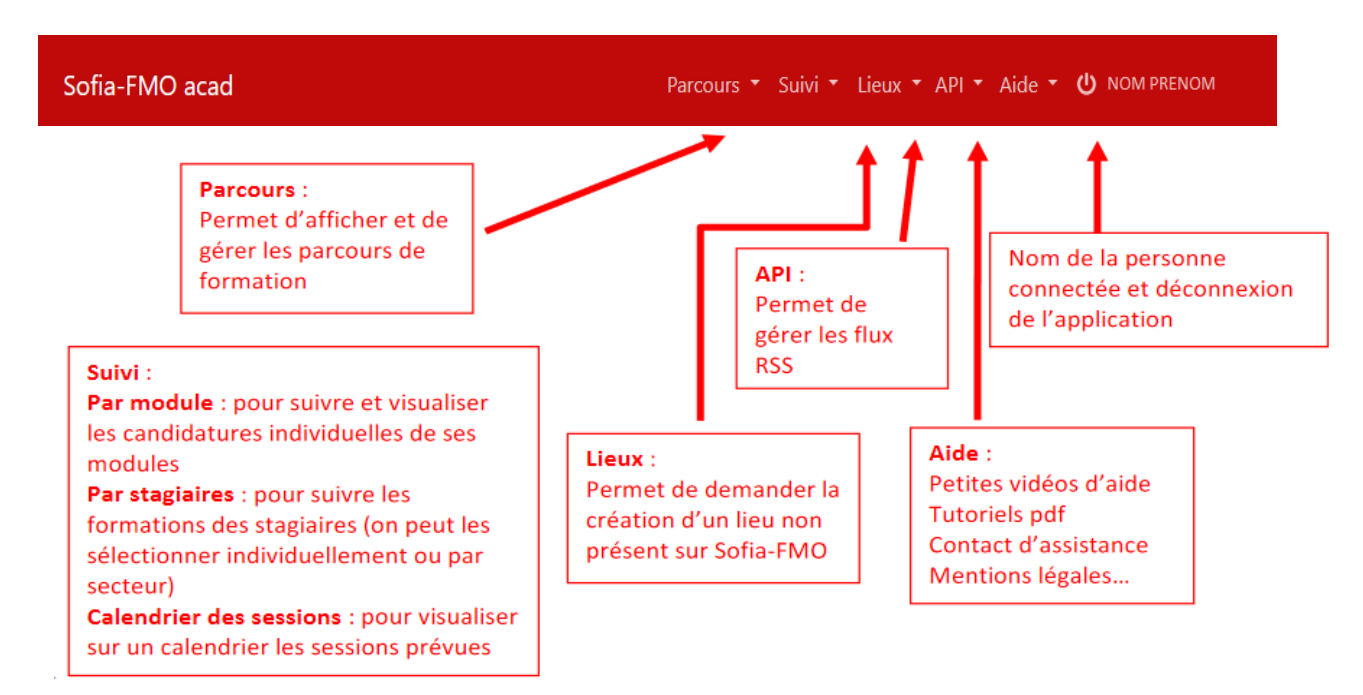

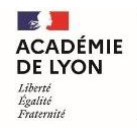

#### 3. Se repérer dans le menu central

Trois espaces sont visibles suivant le profil de la personne connectée :

- → l'espace stagiaire : pour tous les agents de l'académie
- → l'espace intervenant : si la personne est déclarée intervenante sur une ou plusieurs sessions de formation
- $\rightarrow$  l'espace organisation : si la personne a un rôle d'organisation de sessions de formation

Un personnel de l'académie voit donc un ou plusieurs de ces espaces :

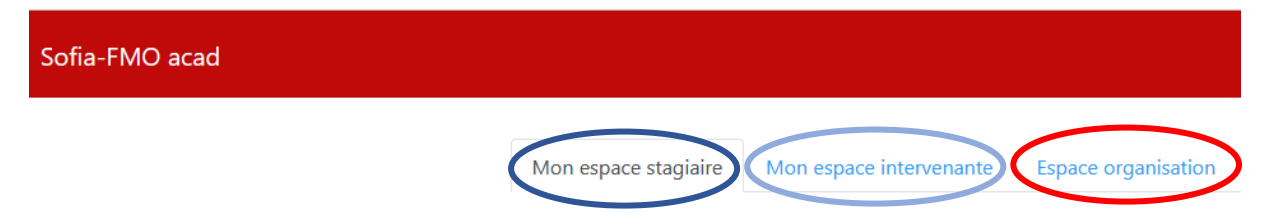

## II. Créer un groupe

#### 1. Accéder à l'espace organisation

| Mon espace stagiaire | Mon espace intervenant | Espace organisation |  |
|----------------------|------------------------|---------------------|--|
|                      |                        |                     |  |

#### 2. Choisir le parcours concerné par la formation

| Statuts des sessions<br>affichées * | × Afficher tout                                        |
|-------------------------------------|--------------------------------------------------------|
| Année du plan *                     | 2022                                                   |
| Thèmes                              | Pas de filtre sur les thèmes                           |
| Dispositifs                         | Pas de filtre sur les dispositifs                      |
| Modules                             | Pas de filtre sur les modules                          |
| Parcours de formation ⑦             | × [PF-LYO-10] Parcours TEST candidatures individuelles |

La recherche peut se faire par le thème (domaine), le numéro ou nom du dispositif ou par le nom du parcours.

| Cliquer sur Afficher puis Tout développer |                                                                 |  |
|-------------------------------------------|-----------------------------------------------------------------|--|
|                                           | Afficher                                                        |  |
|                                           | Vous ne pouvez afficher et gérer que les dispositifs, modules e |  |
| 2                                         | X Tout développer                                               |  |
|                                           | É D AUTRES THEMES                                               |  |
|                                           | 🖹 🌑 🛓 [22A0100068] TEST IND 🛛 🚍                                 |  |
|                                           | 🖲 🍽 [68062] MF1 TEST 🗮                                          |  |
|                                           | 🖲 🗣 [68063] MF2 TEST 🗮                                          |  |
|                                           | <sup>⊕</sup> ♥ [68064] MT1 TEST ≡                               |  |
|                                           |                                                                 |  |

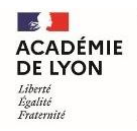

### 3. Créer le groupe de stagiaires

Cliquer sur le Menu au niveau du module de formation concerné par la session de

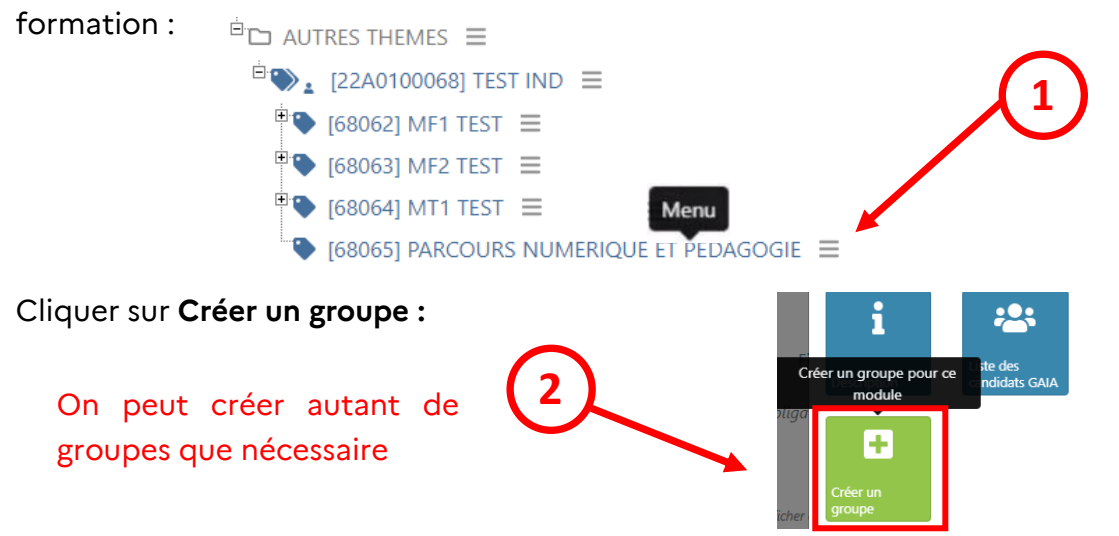

Dans la zone **Inscription des stagiaires membre du groupe**, la saisie des noms des participants à convoquer peut se faire selon trois modalités différentes et complémentaires :

| <ul> <li>Gestion par liste</li> <li>Filtre</li> <li>Liste des stagiaires</li> <li>Inscription des stagiaires membres du groupe</li> </ul> |                                                               | Gestion par liste<br>Coller directement la liste des<br>courriels académiques (colonne d'un<br>fichier excel) : 1 adresse par ligne |
|----------------------------------------------------------------------------------------------------|---------------------------------------------------------------|----------------------------------------------------------------------------------------------------|
| Gestion par liste                                                                                                    | Gérer les stagiaires par liste                                | Filtrer la recherche des stagiaires                                                                                                 |
| Filtre                                                                                                    | Filtrer la recherche des stagiaires                           | Utiliser les filtres Départements,<br>Disciplines, Etablissements et cliquer                                                        |
| Candidature<br>individuelle                                                                                                    | Sélectionner des stagiaires hors des listes de cardidature in | sur liste des stagiaires pour accéder<br><sup>ividuelle</sup><br>aux propositions                                                   |
|                                                                                                    | Sélectionner toute la liste                                   |                                                                                                    |
| Liste des stagiaires ⑦                                                                                                    | Sélectionnez les stagiaires                                   | Liste des stagiaires<br>Saisir le début du nom des participants<br>et cliquer sur la bonne proposition                              |
| Nombre de stagiaires                                                                                                    | 0                                                             |                                                                                                    |

Enfin, cliquer sur **Créer un groupe** ou **Créer un groupe puis créer une session** pour passer directement à la création de session.

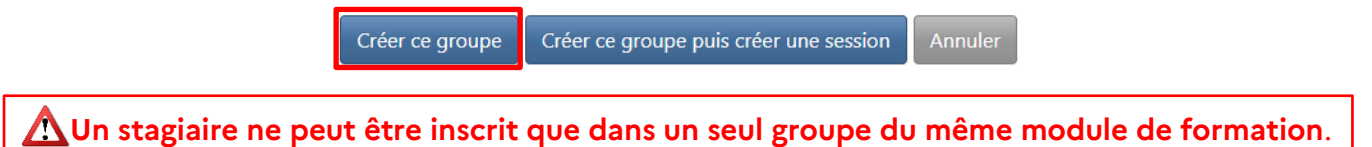

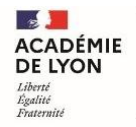

## III. Créer une session de formation et la transmettre

#### 1. Créer une session de formation

Cliquer sur le Menu situé au niveau du groupe :

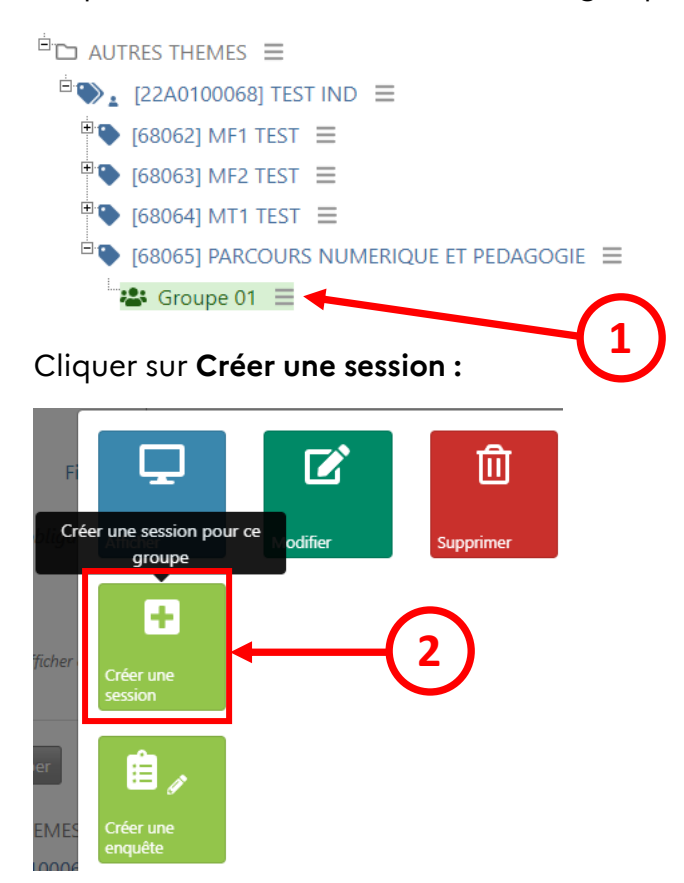

**Compléter les différentes parties du formulaire** (Les champs avec une astérisque rouge \* sont des champs obligatoires) :

 $\rightarrow$  Programmation du groupe

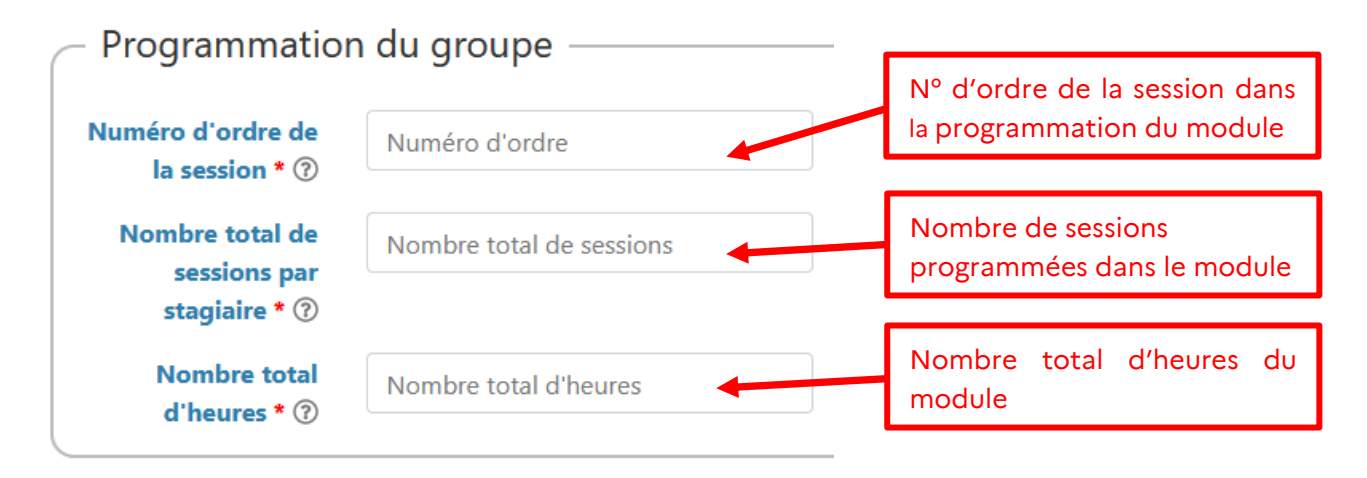

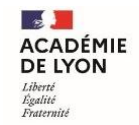

### → Caractéristiques de la session

| Modalité de la session ⑦                                                           | À distance                                                     | ×                                                                                                    |                                               |
|------------------------------------------------------------------------------------|----------------------------------------------------------------|----------------------------------------------------------------------------------------------------|-----------------------------------------------|
| Date et heure de                                                                   | 15/11/2022 09:00                                               |                                                                                                    |                                               |
| debut de la session *                                                              |                                                                | $\leftarrow \begin{array}{c} 15 \text{ Novembre} \\ 2022 \end{array} \rightarrow$                                                                                       | Date et heure de<br>début, date et heure      |
| Date et heure de fin<br>de la session * ⑦                                          | Fin de la session                                              | 0:00 1:00 2:00 3:00                                                                                                    | de fin et durée de la<br>formation en heures  |
| Nombre d'heures de<br>formation * ⑦                                                | 3                                                              | 4:00       5:00       6:00       7:00         8:00       9:00       10:00       11:00                                                                                   |                                               |
| Lieu de la session *<br>⑦                                                          | [1000000G] CLASSE V                                            | 12:00       13:00       14:00       15:00         16:00       17:00       18:00       19:00       (.000)         20:00       21:00       22:00       23:00       (.000) | 00 A DISTANCE FRANCE)                         |
| Lieu de la formation (co<br>Pour les classes virtuelle<br>Pour le distanciel async | ode ou nom du lieu)<br>es : code 100000G<br>hrone : code 10000 | )<br>100H                                                                                                    |                                               |
| $\rightarrow$ Cas particuliers                                                     |                                                                |                                                                                                    |                                               |
| Cas particuliers                                                                   |                                                                |                                                                                                    |                                               |
| Convention ⑦                                                                       | 🗌 La mise en oeuvre de                                         | e la formation nécessite l'élaboration                                                                                                    | on d'une convention.                          |
| Bon de commande ⑦                                                                  | La mise en oeuvre de                                           | e la formation nécessite l'élaboratio                                                                                                    | on d'un bon de commande.                      |
| Cocher la case Bo<br>session (rémunération<br>dépenses devra être j                | n de commande<br>n sur facture, locatio<br>ointe               | si une demande de déj<br>on de salle) : un devis ou un                                                                                                    | penses est liée à la<br>e fiche de demande de |
| $\rightarrow$ Intervenants                                                         |                                                                |                                                                                                    |                                               |
| Intervenant #1                                                                     | Sélectionnez l'int                                             | ervenant                                                                                                    |                                               |
| Début de<br>l'intervention                                                         | 15/11/2022 09:0                                                | 0                                                                                                    | Par défaut les horaires                       |
| Fin de l'intervention                                                              | 15/11/2022 12:0                                                | 0                                                                                                    | la session, mais ils<br>peuvent être modifiés |
| in de l'intervention                                                               | 13/11/2022 12.0                                                | <u> </u>                                                                                                    |                                               |

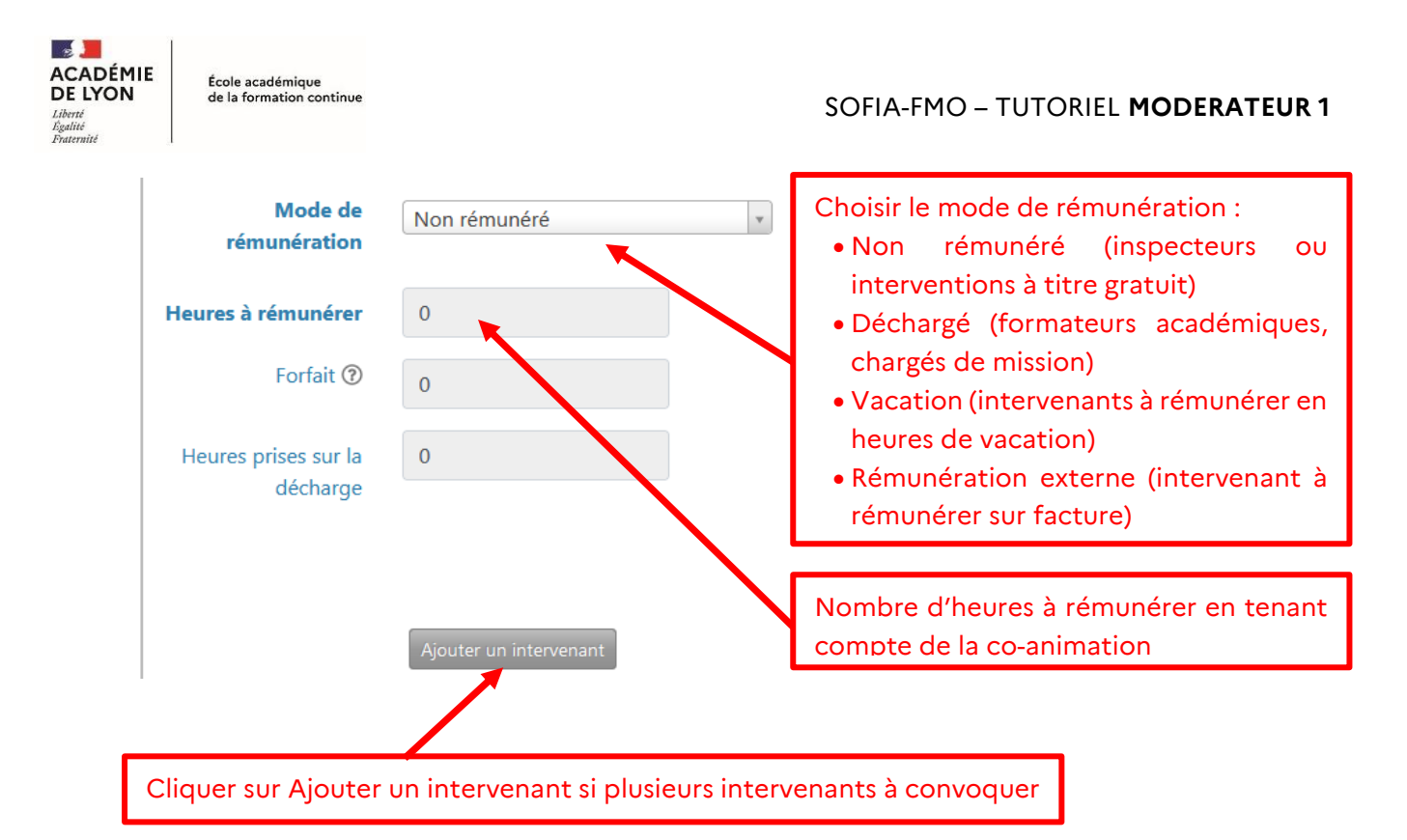

#### $\rightarrow$ Stagiaires

| Stagiaires | Stagiaires                                                                                 | À<br>remplacer |
|------------|--------------------------------------------------------------------------------------------|----------------|
|            | (ETABLISSEMENTS ET VIE SCOLAIRE [10030]) [06900019 - EAFC 69007 LYON 7E<br>ARRONDISSEMENT] |                |
|            | (ADMINISTRATION [A0020]) [06900019 - EAFC 69007 LYON 7E ARRONDISSEMENT]                    |                |
|            | LE (ADMINISTRATION [A0020]) [06900019 - EAFC 69007 LYON 7E ARRONDISSEMENT]                 |                |

Sélectionner les stagiaires à convoquer en les cochant : par défaut tous les membres du groupe sont cochés.

Enregistrer la session en la laissant en brouillon ou Créer la session puis la transmettre.

Créer cette session en la laissant en brouillon Créer cette session puis la transmettre Annuler

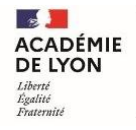

#### 2. Transmettre une session de formation à l'EAFC

Une session de formation peut être transmise à l'EAFC depuis :

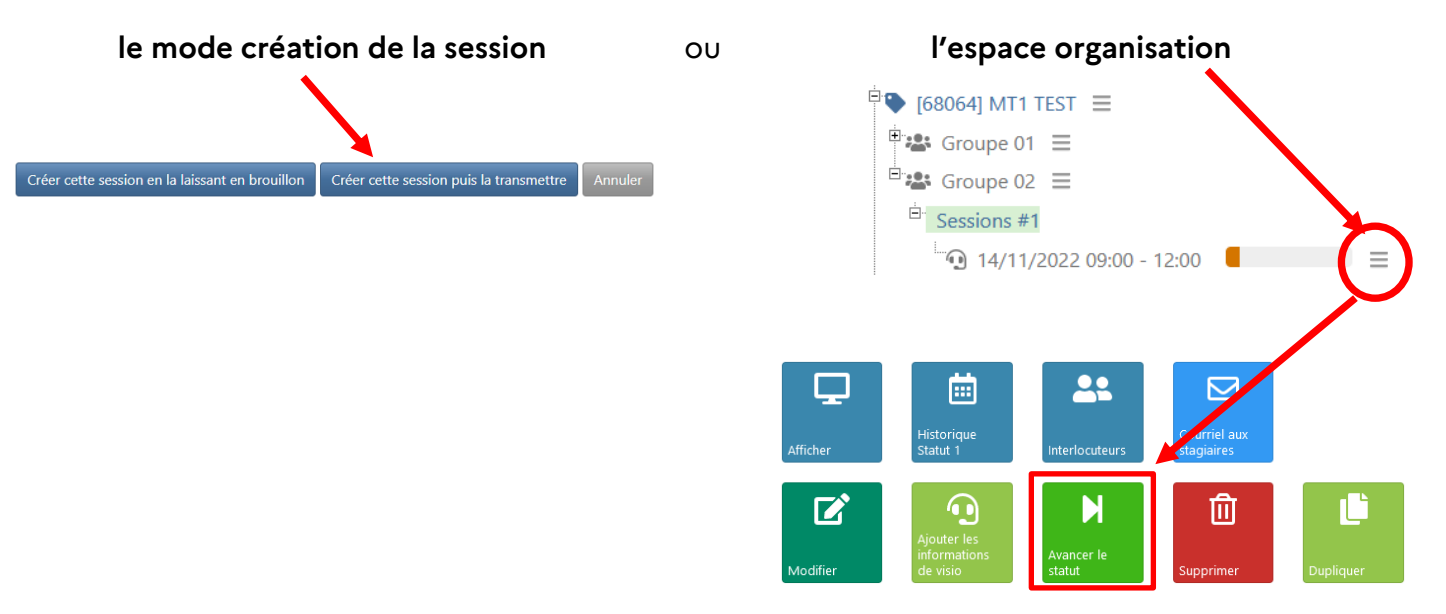

L'espace Changement de statut permet de transmettre les informations à l'EAFC.

| – Changement d                    | e statut                                                                                                    |
|-----------------------------------|----------------------------------------------------------------------------------------------------|
| Statut actuel                     | 1 - Brouillon                                                                                                    |
| Nouveau statut de<br>la session * | 2 - Envoyée à l'EAFC                                                                                                    |
| Commentaire 🕜                     | Commentaire.                                                                                                    |
|                                   | ////<br>1000 caractère(s) restant(s)                                                                                     |
| Option                            | Ne pas envoyer les courriels automatiques.                                                                               |
| * Champ(s) obligatoire(s)         | Modifier le statut de cette session Annuler                                                                              |
|                                   | La fiche passera de <b>Brouillon</b> à <b>Envoyée au</b><br>service de formation.                                        |
|                                   | Inscrire un commentaire si nécessaire.                                                                                   |
|                                   | <b>En statut 2</b> , le modérateur peut encore<br>modifier la session en reculant son statut en<br>brouillon (statut 1). |

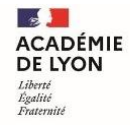

## IV. Saisir une session modificative

On crée une session modificative d'une session existante pour :

- $\rightarrow$  Ajouter ou supprimer des stagiaires
- → Ajouter ou modifier des intervenants (ou modifier leur rémunération)
- → Modifier l'organisation de la formation (durée, date, horaires, lieu)

La mise en place d'une session modificative ne peut se faire que si la session initiale est en <u>statut 6</u> et qu'elle n'a pas déjà eu lieu.

#### 1. Choisir le dispositif ou le module concerné par la modification

Depuis l'espace organisation de Sofia-FMO, saisir le numéro du dispositif ou du module (ou taper un ou plusieurs mots clés).

| Mon espace stagiaire                | Mon espace intervenant Espace organisation |
|-------------------------------------|--------------------------------------------|
| Gestion des groupes et de           | es sessions                                |
| Statuts des sessions<br>affichées * | × Afficher tout                            |
| Année du plan *                     | 2022 *                                     |
| Thèmes                              | Pas de filtre sur les thèmes               |
| Dispositifs                         | × [22A0100068] TEST IND                    |
| 2 Modules                           | Pas de filtre sur les modules              |

Cliquer sur Afficher puis Tout développer pour retrouver la session concernée.

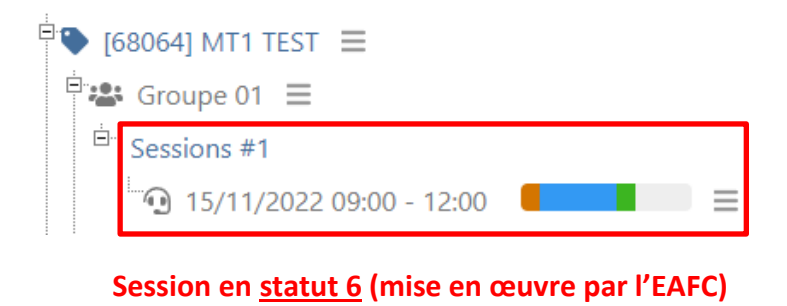

### 2. Ajouter des participants

École académique de la formation continue

Pour ajouter un stagiaire non inscrit initialement à la session, il faut commencer par l'ajouter dans le groupe.

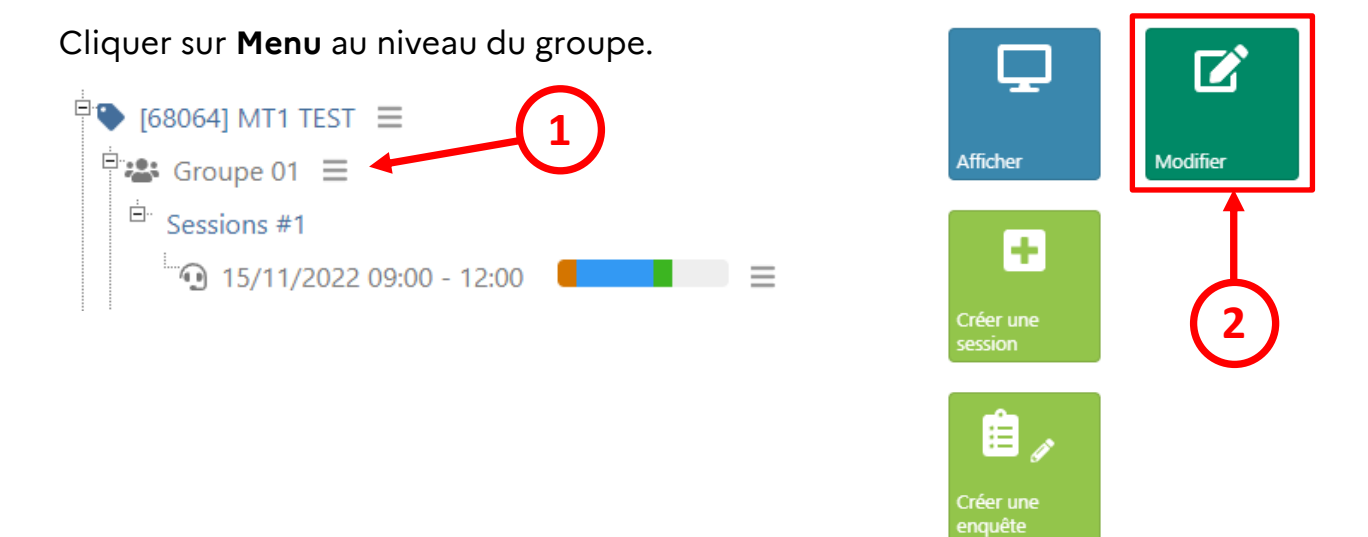

Saisir à la suite des noms des participants déjà présents le nom du ou des participants à ajouter et enregistrer la modification du groupe.

Créer ensuite une session modificative.

#### Enregistrer les modifications

#### 3. Créer la session modificative

Cliquer sur le Menu au niveau de la session à modifier.

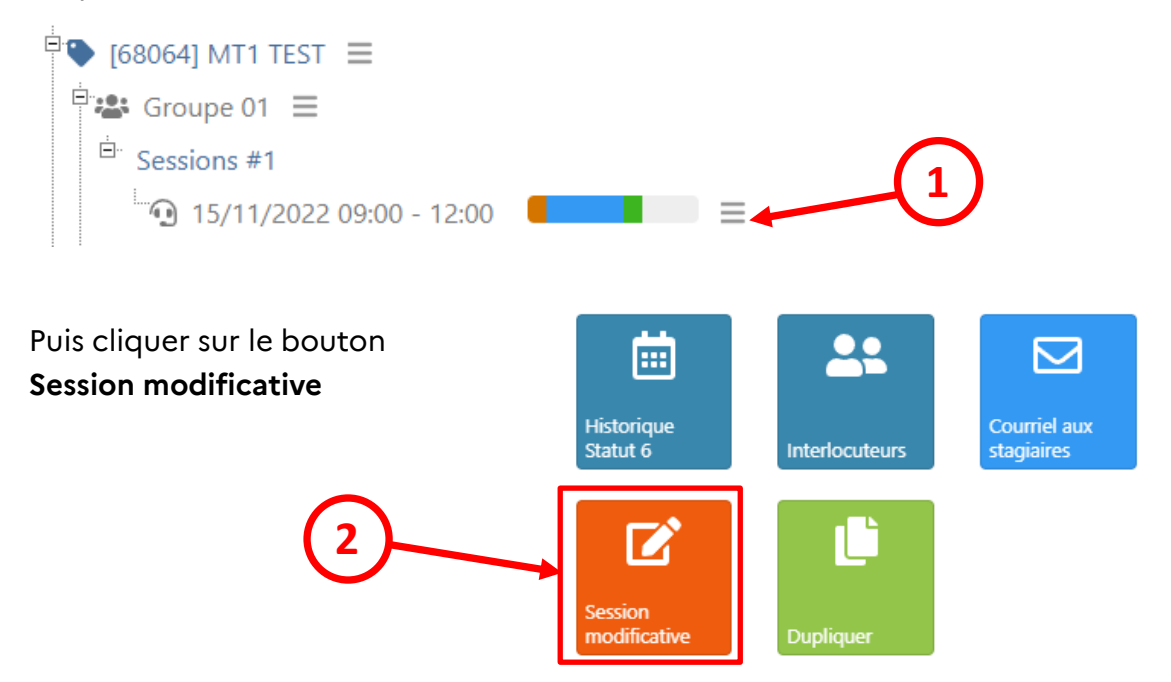

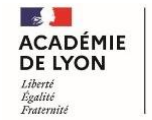

Saisir la ou les modifications souhaitées

#### Attention :

- → Les champs grisés ne peuvent être modifiés
- → La **modalité** ne peut être modifiée que si le module a été créé en hybride dans GAIA
- → Les dates et heures ne peuvent être modifiées a posteriori et doivent respecter le délai accordé par l'EAFC
- → Pour ajouter un participant il faut commencer par l'ajouter au groupe (voir paragraphe 2)
- → Pour enlever un participant, il suffit de le décocher (ne pas décocher les autres participants)

#### 4. Transmettre la session modificative au service de formation

La session modificative peut être transmise à l'EAFC depuis :

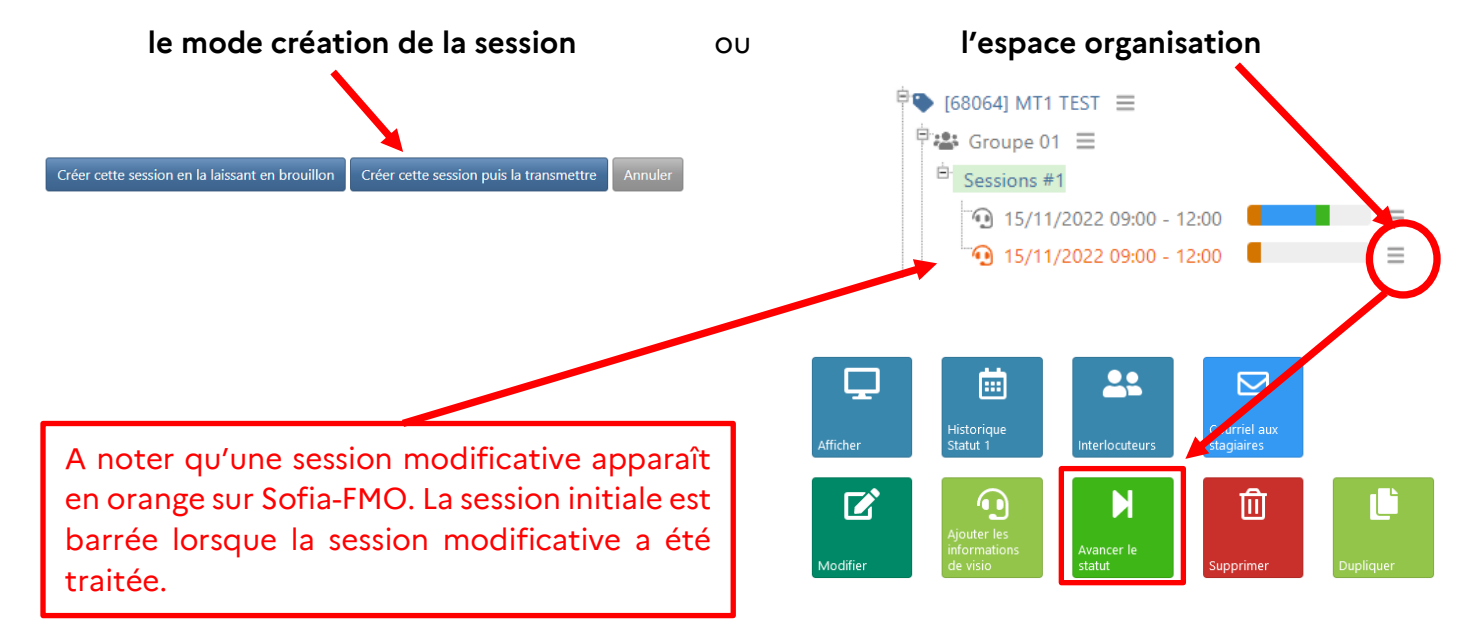

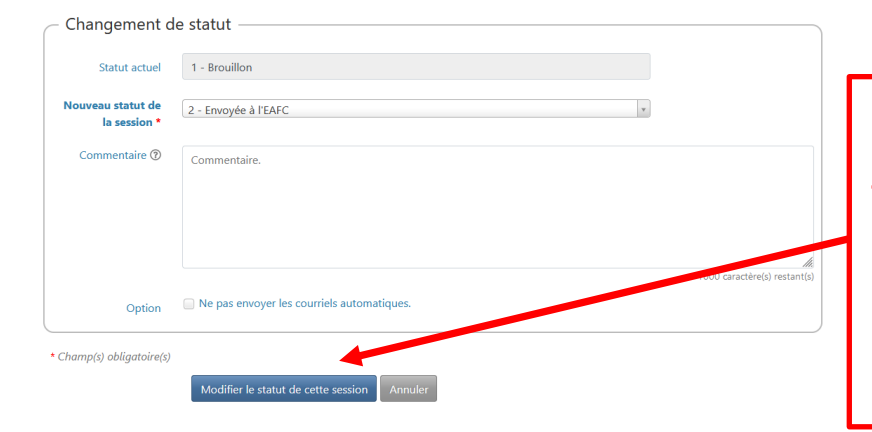

La session modificative passera de Brouillon à Envoyée au service de formation.

Inscrire un commentaire si nécessaire.

**En statut 2**, le modérateur peut encore modifier la session en reculant son statut en brouillon (statut 1).

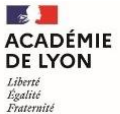

# **TUTORIEL MODÉRATEUR 2**

## (pilote et/ou référent)

# GERER UN PARCOURS A CANDIDATURE INDIVIDUELLE

## Table des matières

| ١.  | Α | Accéder à l'application Sofia-FMO                                                | .2 |
|-----|---|----------------------------------------------------------------------------------|----|
| 1.  | • | Se connecter au portail Arena pour accéder à Sofia-FMO                           | .2 |
| 2   | • | Se repérer dans le menu supérieur                                                | .2 |
| 3   | • | Se repérer dans le menu central                                                  | .3 |
| II. | S | uivre et récupérer les inscriptions sur un parcours à candidatures individuelles | .4 |
| 1.  |   | Accéder à l'espace Parcours                                                      | .4 |
| 2   | • | Suivre les inscriptions aux parcours et effectuer un tri des inscriptions        | .5 |
| 3   |   | Récupérer la liste des participants retenus                                      | .5 |

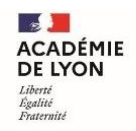

## I. Accéder à l'application Sofia-FMO

1. Se connecter au portail Arena pour accéder à Sofia-FMO

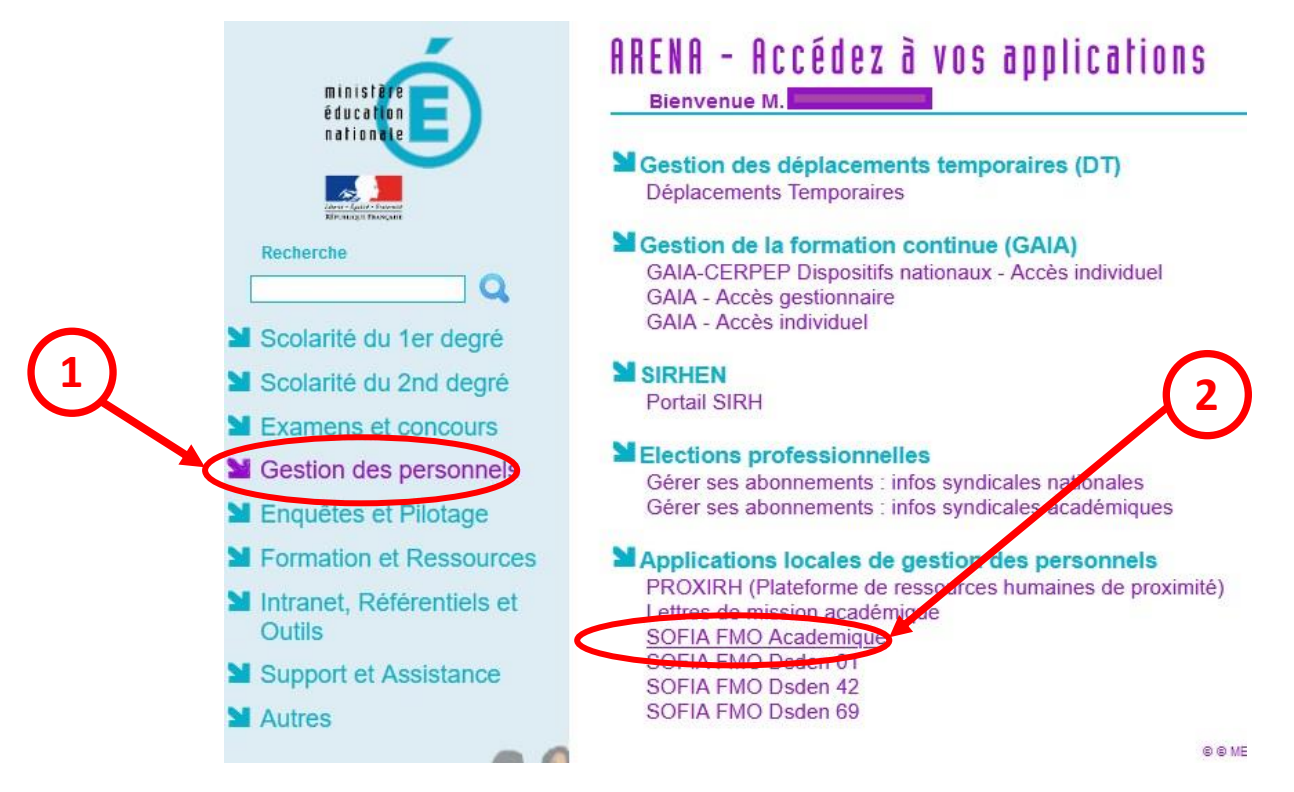

#### 2. Se repérer dans le menu supérieur

Le menu supérieur de Sofia-FMO donne accès à des fonctionnalités, en fonction du rôle de la personne connectée.

Exemple : menu d'un pilote de formation

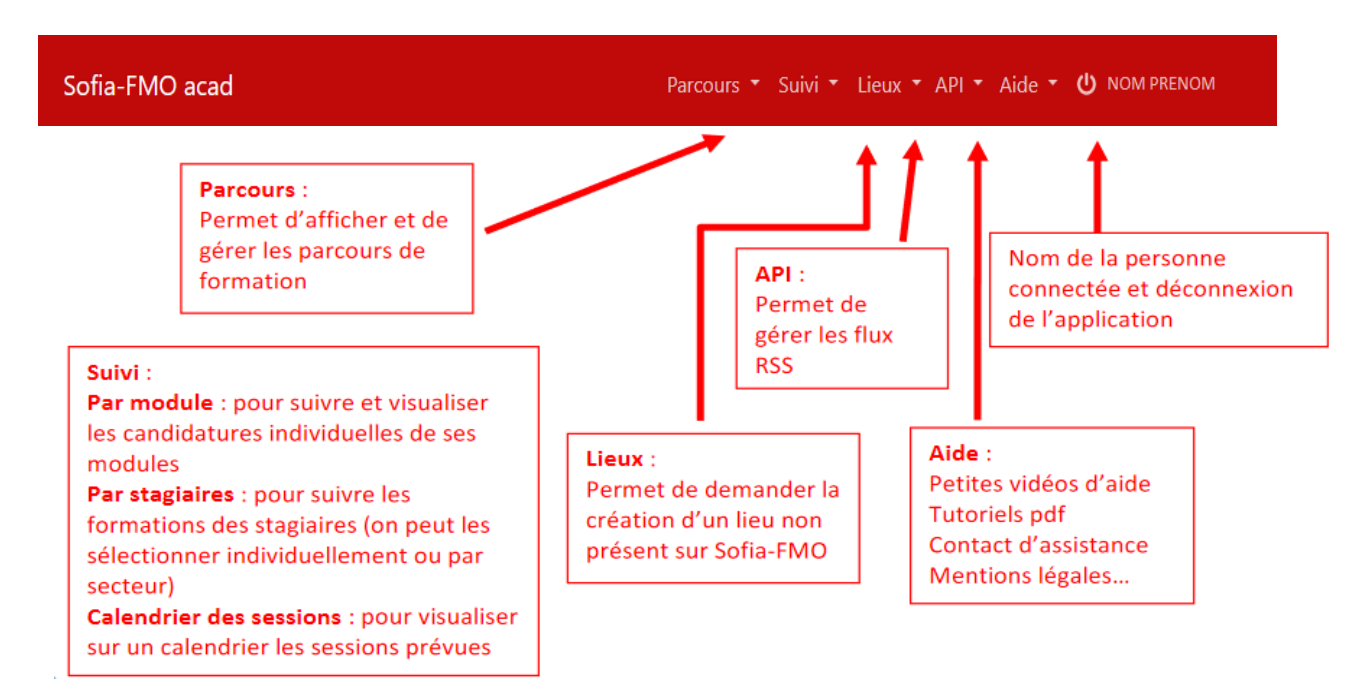

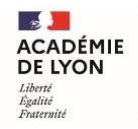

#### 3. Se repérer dans le menu central

Trois espaces sont visibles suivant le profil de la personne connectée :

- → l'espace stagiaire : pour tous les agents de l'académie
- → l'espace intervenant : si la personne est déclarée intervenante sur une ou plusieurs sessions de formation
- $\rightarrow$  l'espace organisation : si la personne a un rôle d'organisation de sessions de formation

Un personnel de l'académie voit donc un ou plusieurs de ces espaces :

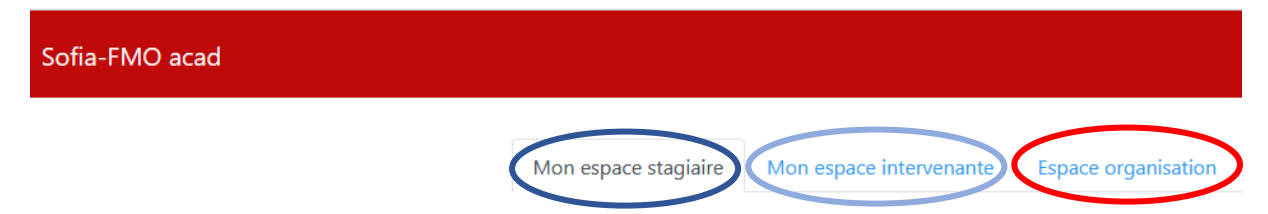

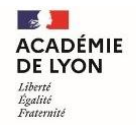

## II. <u>Suivre et récupérer les inscriptions sur un</u>

## parcours à candidatures individuelles

#### 1. Accéder à l'espace Parcours

Cliquer sur l'onglet « Parcours » puis « Parcours de formation »

| Retour page accueil |                                                      |
|---------------------|------------------------------------------------------|
|                     |                                                      |
| Sofia-FMO acad      | Parcours - Suivi - Lieux - API - Aide - 🙂 NOM PRENOM |
|                     | Parcours - Suivi - Lieux -                           |
|                     | Parcours de formation                                |

Utiliser les filtres proposés pour afficher les parcours de formation (cliquer sur **Afficher** à chaque nouvelle recherche):

| Parcours de<br>formation                   | Pas de filtre sur les parcours de formation                              |
|--------------------------------------------|--------------------------------------------------------------------------|
| Gestionnaires de                           | Das de filtre sur les destionnaires de parcours affectés                 |
| parcours affectés                          | r as de linte sur les gestionnaires de parcours allectes                 |
| Stagiaires inscrits                        | Pas de filtre sur les stagiaires inscrits aux parcours                   |
| Uniquement les<br>parcours de<br>formation | <ul> <li>publiés</li> <li>dont les inscriptions sont ouvertes</li> </ul> |
|                                            | <ul> <li>certificatifs</li> <li>non archivés</li> </ul>                  |
|                                            |                                                                          |
|                                            | Afficher                                                                 |

La liste fait apparaitre les parcours publiés avec inscriptions ouvertes ou fermées.

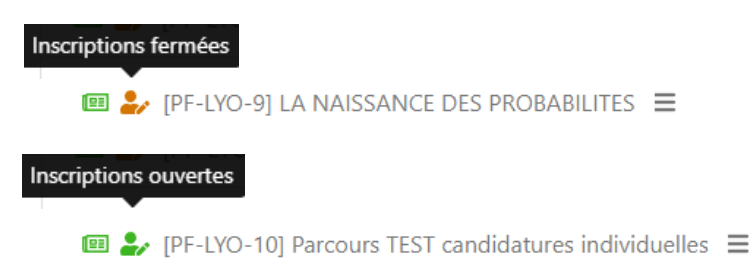

#### 2. Suivre les inscriptions aux parcours et effectuer un tri des inscriptions

Cliquer sur le menu du parcours puis **Stagiaires inscrits** pour télécharger un fichier excel au format .xls contenant la liste des inscrits.

💷 🦆 [PF-LYO-10] Parcours TEST candidatures individuelles ≡

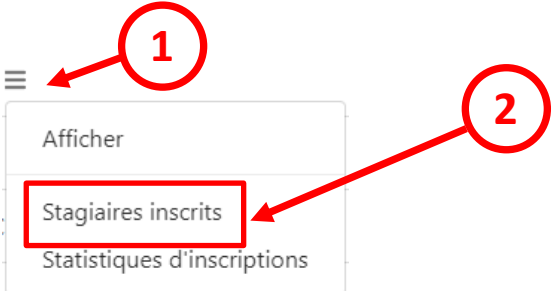

### Visuel du tableau d'inscription des stagaires à un parcours de formation

|   | А        | в   | С      | D                  | E          | F   | G                         | н                        | 1       | J              | к       | L                         | м                     | N                                                                       | о                                                                   |
|---|----------|-----|--------|--------------------|------------|-----|---------------------------|--------------------------|---------|----------------|---------|---------------------------|-----------------------|-------------------------------------------------------------------------|---------------------------------------------------------------------|
| 1 | Civilité | Nom | Prénom | Courriel           | Discipline | UAI | Type<br>établiss<br>ement | Nom<br>établiss<br>ement | Adresse | Code<br>postal | Commune | Départe<br>ment :<br>Code | Inscription : Message | Inscription :<br>Campagne avis<br>supérieur<br>hiérarchique<br>terminée | Inscription : Message<br>de validation du<br>supérieur hiérarchique |
| 2 | Mme      | aaa | bbb    | bbb.aaa@ac-lyon.fr |            |     |                           |                          |         |                |         |                           | jguuernvb,            | Oui                                                                     |                                                                     |
| 3 | Mme      | CCC | ddd    | ddd.ccc@ac-lyon.fr |            |     |                           |                          |         |                |         |                           | hhth                  | Oui                                                                     |                                                                     |
| 4 | м.       | eee | fff    | fff.eee@ac-lyon.fr |            |     |                           |                          |         |                |         |                           | ghhed fe e            | Oui                                                                     |                                                                     |
| 5 | Mme      | ggg | hhh    | hhh.ggg@ac-lyon.fr |            |     |                           |                          |         |                |         |                           | gr rg re              | Oui                                                                     |                                                                     |
| 6 | м.       | 111 | JJJ    | jjj.iii@ac-lyon.fr |            |     |                           |                          |         |                |         |                           | ghhzeze r             | Oui                                                                     |                                                                     |
| 7 | м.       | kkk | 111    | III.kkk@ac-lyon.fr |            |     |                           |                          |         |                |         |                           | gghre zz r t          | Oui                                                                     |                                                                     |
| 8 |          |     |        |                    |            |     |                           |                          |         |                |         |                           |                       |                                                                         |                                                                     |

Les informations utiles pour sélectionner les participants retenus :

- $\rightarrow$  La discipline (colonne E)
- $\rightarrow$  Le type d'établissement (colonne G)
- $\rightarrow$  La situation géographique (colonnes J, K)
- $\rightarrow$  La date d'inscription (colonne U)
- $\rightarrow$  Le message de motivation du participant (colonne W)
- $\rightarrow$  Le message de validation du supérieur hiérarchique (colonne Y)

#### 3. Récupérer la liste des participants retenus

Afin d'inscrire les stagiaires au parcours de formation et à la première session de formation, il est indispensable, après avoir effectué le tri, de récupérer la liste des adresses académiques des participants retenus (colonne D du fichier excel) :

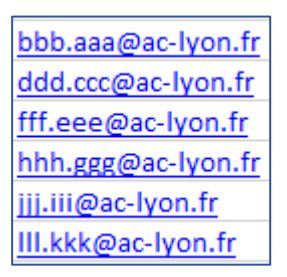